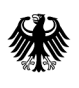

Bundesamt für Wirtschaft und Ausfuhrkontrolle

# Außenhandelsmeldungen für Mineralöl

Kurzanleitung

### Inhalt

|                                         | 1  |
|-----------------------------------------|----|
| Einleitung                              | 3  |
| Registrierungsverfahren / Benutzerdaten | 3  |
| Erstmalige Registrierung                | 5  |
| Meldefahren                             | 8  |
| Hilfe und Unterstützung                 | 10 |

# Einleitung

Das ELAN-Verfahren stellt eine Weiterentwicklung des bestehenden Verfahrens dar. Zur Verbesserung der Anwenderfreundlichkeit wurde der Umfang der Meldedaten erheblich reduziert und die elektronische Meldung auf die wesentlichen Funktionen begrenzt.

Eine weitere Neuerung stellt die Stammdatenverwaltung direkt bei den Firmen dar. Somit besteht zukünftig die Möglichkeit, ohne Verwaltungsaufwand selbstständig das eigene Passwort zu ändern oder einen Vertreter zu bestimmen.

## Registrierungsverfahren / Benutzerdaten

Firmen, die bereits in der Vergangenheit am Meldeverfahren für Mineralöl teilnahmen, sind bereits mit ihren Firmendaten im neuen Verfahren registriert. Dies gilt nicht für die einzelnen Benutzer / Mitarbeiter der Unternehmen. Ein neuer Benutzer zu einer bestehenden Firma kann wie folgt hinzugefügt werden:

- 1. Rufen Sie die Webseite https://elan1.bafa.bund.de/elan/frontend/index.php?id=m\_oel&locale=de auf.
- 2. Wählen Sie nun den Menüpunkt "Sie sind noch nicht für das ELAN-System registriert oder möchten sich als weiterer Benutzer registrieren?" aus.

| Formular: Außenhandel Mineralölprodukte                                                                                               |                                                                   |  |  |  |  |
|----------------------------------------------------------------------------------------------------|-------------------------------------------------------------------|--|--|--|--|
| Nicht das richtige Formular? Anmeldevorga                                                                                             | ing abbrechen.                                                    |  |  |  |  |
| Anmeldung                                                                                                    |                                                                   |  |  |  |  |
| Winweis: Bitte achten Sie im Feld "E-Mail-Adresse" auf die Schreibweise. Das System unterscheidet zwischen Groß- und Kleinbuchstaben. |                                                                   |  |  |  |  |
|                                                                                                    |                                                                   |  |  |  |  |
| Firmennummer (Bereich Mineralöl):                                                                                                    | 0010                                                              |  |  |  |  |
| E-Mail-Adresse:                                                                                                    | beispiel@elan-classic.de                                          |  |  |  |  |
| Passwort:                                                                                                    |                                                                   |  |  |  |  |
|                                                                                                    |                                                                   |  |  |  |  |
| Anmeldung Benutzerdaten ändern/verw                                                                                                   | alten                                                             |  |  |  |  |
|                                                                                                    |                                                                   |  |  |  |  |
|                                                                                                    |                                                                   |  |  |  |  |
| Sie sind noch nicht für das ELAN-System i                                                                                             | registriert oder möchten sich als weiterer Benutzer registrieren? |  |  |  |  |
| Haben Sie Ihr Passwort vergessen?                                                                                                    |                                                                   |  |  |  |  |
| Abbildung 1. Anneldung FLAN                                                                                                    |                                                                   |  |  |  |  |

Abbildung 1: Anmeldung ELAN

3. Klicken Sie im nächsten Schritt auf die Schaltfläche "Weiteren Benutzer anlegen".

| Benutzerregistrierung                                                                                                    |                     |
|----------------------------------------------------------------------------------------------------|---------------------|
| Mit einer Registrierung am ELAN-System können Sie Formulare / Anträge an das BAFA in elektronischer Form übermitteln. Das B/<br>Ihrem persönlichen ELAN-Postfach Dokumente zur Verfügung (Kopien Ihrer Formulare, Bescheide etc.).                               | AFA stellt Ihnen in |
| Für eine Registrierung am ELAN-System stehen Ihnen zwei Möglichkeiten zur Verfügung:                                                                                                    |                     |
| <ol> <li>Die Erstregistrierung, wenn Sie bzw. Ihr Unternehmen noch nicht im ELAN-System registriert ist.</li> <li>Die Folgeregistrierung, wenn Ihr Unternehmen bereits im ELAN-System registriert ist und Sie sich als weitere Benutzer registrierung</li> </ol> | istrieren möchten.  |
| Weiteren Benutzer anlegen                                                                                                    |                     |
| zurück                                                                                                    |                     |
| Impressum   Copyright © 2017 Bundesamt für Wirtschaft und Ausfuhrkontrolle (BAFA)                                                                                                    | Seitenanfang 🗹      |

#### Abbildung 2: Benutzerregistrierung

4. Sie werden nun aufgefordert Ihre Firmennummer einzugeben, klicken Sie anschließend auf die Schaltfläche *"Registrieren"*.

| Folgeregistrierung                                                                                                    |  |  |  |  |  |
|----------------------------------------------------------------------------------------------------|--|--|--|--|--|
|                                                                                                    |  |  |  |  |  |
| Um einen weiteren Benutzer für einen bereits<br>registrierten Antragsteller/Firma anzulegen, tragen Sie<br>bitte Ihre Identifizierungsnummer ein. |  |  |  |  |  |
| Firmennummer (Bereich Mineralöl):                                                                                                    |  |  |  |  |  |
| Registrieren Abbrechen                                                                                                    |  |  |  |  |  |

Abbildung 3: Weiteren Benutzer anlegen

5. Sie können Ihre Daten im angezeigten Menü eingeben und mit einem Klick auf die Schaltfläche **"Formular** *absenden"* beim BAFA einreichen.

| Benutzerregistrierung                                 |                   |   |  |  |  |
|-------------------------------------------------------|-------------------|---|--|--|--|
| Die mit * gekennzeichneten Felder sind Pflichtfelder. |                   |   |  |  |  |
| Kontaktdaten                                          |                   |   |  |  |  |
| Anrede:*                                              | Frau              |   |  |  |  |
| Titel:                                                |                   |   |  |  |  |
| Vorname:*                                             |                   | ] |  |  |  |
| Nachname:*                                            |                   | ] |  |  |  |
| Telefon:*                                             | +49 06196 908-0   | ] |  |  |  |
| Telefax:                                              | +49 06196 908-0   | ] |  |  |  |
| bevorzugte Sprache:*                                  | Deutsch 💌         |   |  |  |  |
| -Ihre Anmeldedaten                                    |                   |   |  |  |  |
| E-Mail-Adresse:*                                      |                   |   |  |  |  |
| neues Passwort:*                                      |                   |   |  |  |  |
| neues Passwort bestätigen:*                           |                   | ] |  |  |  |
| Firma                                                 |                   |   |  |  |  |
| Firmennummer (Bereich Mineralöl):*                    | 1011              | ] |  |  |  |
| Firmenname:*                                          | Testölhandel BAFA | ] |  |  |  |
| Firmenname (Fortsetzung):                             |                   |   |  |  |  |
| Firmenname (Fortsetzung):                             |                   | ] |  |  |  |
| Formular absenden                                     |                   |   |  |  |  |

Abbildung 4: Benutzerregistrierung

### Erstmalige Registrierung

Ist Ihre Firma bisher noch nicht für die Außenhandelsmeldung registriert, können Sie sich selbst registrieren. Nach einer Überprüfung Ihrer Daten durch einen Mitarbeiter des BAFA, wird das entsprechende Benutzerkonto frei geschaltet. Dies dauert in der Regel max. 2 Werktage. Nach der Freischaltung des Benutzerkontos können Sie elektronische Außenhandelsmeldungen erfassen und an das BAFA übermitteln. Der Ablauf einer Neuregistrierung einer Firma mit einem Benutzer ist wie folgt:

- 1. Rufen Sie die Webseite <u>https://elan1.bafa.bund.de/elan/frontend/index.php?id=m\_oel&locale=de</u> auf.
- 2. Wählen Sie nun den Menüpunkt "Sie sind noch nicht für das ELAN-System registriert oder möchten sich als weiterer Benutzer registrieren?" aus.

| Formular: Außenhandel Mineralölprodukte                                                                                               |                                                                   |  |  |  |  |
|----------------------------------------------------------------------------------------------------|-------------------------------------------------------------------|--|--|--|--|
| Nicht das richtige Formular? Anmeldevorgang abbrechen.                                                                                |                                                                   |  |  |  |  |
| Anmeldung                                                                                                    |                                                                   |  |  |  |  |
| Hinweis: Bitte achten Sie im Feld "E-Mail-Adresse" auf die Schreibweise. Das System unterscheidet zwischen Groß- und Kleinbuchstaben. |                                                                   |  |  |  |  |
|                                                                                                    |                                                                   |  |  |  |  |
| Firmennummer (Bereich Mineralöl):                                                                                                    | 0010                                                              |  |  |  |  |
| E-Mail-Adresse:                                                                                                    | beispiel@elan-classic.de                                          |  |  |  |  |
| Passwort:                                                                                                    |                                                                   |  |  |  |  |
| Anmeldung Benutzerdaten ändern/ver                                                                                                    | walten                                                            |  |  |  |  |
| Sie sind noch nicht für das ELAN-System                                                                                               | registriert oder möchten sich als weiterer Benutzer registrieren? |  |  |  |  |
| Haben Sie Ihr Passwort vergessen?                                                                                                    |                                                                   |  |  |  |  |

### Abbildung 5: Anmeldung ELAN

Г

3. Klicken Sie im nächsten Schritt auf die Schaltfläche "*Erstregistrierung"*.

| Benutzerregistrierung                                                                                                    |
|----------------------------------------------------------------------------------------------------|
| Mit einer Registrierung am ELAN-System können Sie Formulare / Anträge an das BAFA in elektronischer Form übermitteln. Das BAFA stellt Ihnen in<br>Ihrem persönlichen ELAN-Postfach Dokumente zur Verfügung (Kopien Ihrer Formulare, Bescheide etc.).                                                                 |
| Für eine Registrierung am ELAN-System stehen Ihnen zwei Möglichkeiten zur Verfügung:                                                                                                    |
| <ol> <li>Die Erstregistrierung, wenn Sie bzw. Ihr Unternehmen noch nicht im ELAN-System registriert ist.</li> <li>Die Folgeregistrierung, wenn Ihr Unternehmen bereits im ELAN-System registriert ist und Sie sich als weitere Benutzer registrieren möchten.</li> </ol> Erstregistrierung Weiteren Benutzer anlegen |
| zurück                                                                                                    |
| Impressum   Copyright © 2017 Bundesamt für Wirtschaft und Ausfuhrkontrolle (BAFA) Seitenanfang 🗹                                                                                                    |

| A 1 1 1 1 1 | ~  | D .        |                |
|-------------|----|------------|----------------|
| Appliding   | 6. | Kenutzerre | oistrieriino   |
| loonaung    | υ. | Denuclerie | Sioti ici ulis |

4. Sie können Ihre Daten im angezeigten Menü eingeben und mit einem Klick auf die Schaltfläche **"Formular** *absenden"* beim BAFA einreichen.

| Die mit * gekennzeichneten Felder sind Pflichtfelder.                                                                                                    |                                                                                                    |   |  |  |  |
|----------------------------------------------------------------------------------------------------|----------------------------------------------------------------------------------------------------|---|--|--|--|
| -Ihre Anmeldedaten                                                                                                    |                                                                                                    |   |  |  |  |
| E-Mail-Adresse:*                                                                                                    |                                                                                                    | 1 |  |  |  |
| neues Passwort:*                                                                                                    |                                                                                                    | 1 |  |  |  |
| neues Passwort bestätigen:*                                                                                                    |                                                                                                    |   |  |  |  |
| Kontaktdaten                                                                                                    |                                                                                                    |   |  |  |  |
| Anrede:*                                                                                                    | Frau                                                                                                    |   |  |  |  |
| Titel:                                                                                                    |                                                                                                    |   |  |  |  |
| Vorname:*                                                                                                    |                                                                                                    |   |  |  |  |
| Nachname:*                                                                                                    |                                                                                                    |   |  |  |  |
| Telefon:*                                                                                                    | +49 06196 908-0                                                                                                    |   |  |  |  |
| Telefax:                                                                                                    | +49 06196 908-0                                                                                                    |   |  |  |  |
| bevorzugte Sprache:*                                                                                                    | Deutsch 💌                                                                                                    |   |  |  |  |
| Firma                                                                                                    |                                                                                                    |   |  |  |  |
| Verfügen Sie bereits über eine Firmennummer (Bereich Mineralöl)?                                                                                                    |                                                                                                    |   |  |  |  |
| Nein, ich möchte eine Firmennur                                                                                                    | mmer (Bereich Mineralöl) beantragen.                                                                                                    |   |  |  |  |
| Nein, ich möchte eine Firmennur<br>Firmennummer (Bereich Mineralöl):*                                                                                                    | mmer (Bereich Mineralöl) beantragen.                                                                                                    |   |  |  |  |
| Nein, ich möchte eine Firmennur<br>Firmennummer (Bereich Mineralöl):*<br>Firmenname:*                                                                                                    | mmer (Bereich Mineralöl) beantragen.                                                                                                    |   |  |  |  |
| Nein, ich möchte eine Firmennur<br>Firmennummer (Bereich Mineralöl):*<br>Firmenname:*<br>Firmenname (Fortsetzung):                                                                                                 | mmer (Bereich Mineralöl) beantragen.                                                                                                    |   |  |  |  |
| <ul> <li>Nein, ich möchte eine Firmennun</li> <li>Firmennummer (Bereich Mineralöl):*</li> <li>Firmenname:*</li> <li>Firmenname (Fortsetzung):</li> <li>Firmenname (Fortsetzung):</li> </ul>                        | mmer (Bereich Mineralöl) beantragen.                                                                                                    |   |  |  |  |
| Nein, ich möchte eine Firmennur<br>Firmennummer (Bereich Mineralöl):*<br>Firmenname:*<br>Firmenname (Fortsetzung):<br>Firmenname (Fortsetzung):                                                                    | mmer (Bereich Mineralöl) beantragen. Testölhandel BAFA                                                                                            |   |  |  |  |
| Nein, ich möchte eine Firmennur<br>Firmennummer (Bereich Mineralöl):*<br>Firmenname:*<br>Firmenname (Fortsetzung):<br>Firmenname (Fortsetzung):<br>Straße, <u>Nr.</u> :*                                           | mmer (Bereich Mineralöl) beantragen. Testölhandel BAFA Frankfurter Straße 29 - 35                                                                 |   |  |  |  |
| Nein, ich möchte eine Firmennur<br>Firmennummer (Bereich Mineralöl):*<br>Firmenname:*<br>Firmenname (Fortsetzung):<br>Firmenname (Fortsetzung):<br>Anschrift<br>Straße, <u>Mr.</u> :*<br>Postleitzahl:*            | mmer (Bereich Mineralöl) beantragen. Testölhandel BAFA Frankfurter Straße 29 - 35 65760                                                           |   |  |  |  |
| Nein, ich möchte eine Firmennur<br>Firmennummer (Bereich Mineralöl):*<br>Firmenname:*<br>Firmenname (Fortsetzung):<br>Firmenname (Fortsetzung):<br>Anschrift<br>Straße, <u>Mr.</u> :*<br>Postleitzahl:*<br>Ort:*   | mmer (Bereich Mineralöl) beantragen. Testölhandel BAFA Frankfurter Straße 29 - 35 65760 Eschborn                                                  |   |  |  |  |
| Nein, ich möchte eine Firmennur<br>Firmennummer (Bereich Mineralöl):*<br>Firmenname:*<br>Firmenname (Fortsetzung):<br>Firmenname (Fortsetzung):<br>Firmenname (Fortsetzung):<br>Ortseteitzahl:*<br>Ort:*<br>Land:* | mmer (Bereich Mineralöl) beantragen.          Testölhandel BAFA         Frankfurter Straße 29 - 35         65760         Eschborn         GERMANY |   |  |  |  |

Abbildung 7: Erstmalige Registrierung

Hinweis zum Formular "Mineralölbericht": Die Firmennummer (Bereich Mineralöl) ist eine Firmennummer, die vom BAFA vergeben wird. Sollten Sie noch keine Firmennummer besitzen, aktivieren Sie bitte das Kästchen "Nein, ich möchte eine Firmennummer (Bereich Mineralöl) beantragen.".

### Meldefahren

Das Meldeformular besteht aus drei Schritten. Der erste Schritt beinhaltet die Firmendaten und erste Informationen zur Außenhandelsmeldung. In Schritt zwei können Sie die Zugänge und Abgänge erfassen. Schritt drei enthält Hinweise zum Einreichen der Meldung. Nachfolgend werden die einzelnen Schritte näher beschrieben.

- 1. Rufen Sie die Webseite <u>https://elan1.bafa.bund.de/elan/frontend/index.php?id=m\_oel&locale=de</u> auf.
- 2. Geben Sie Ihre Firmennummer, Ihre E-Mail-Adresse und Ihr Passwort ein, wählen Sie nun den Menüpunkt *"Anmeldung"* aus.

| Formular: Außenhandel Mineralölprodukte                                                                                               |                          |  |  |  |  |
|----------------------------------------------------------------------------------------------------|--------------------------|--|--|--|--|
| Nicht das richtige Formular? Anmeldevorgang abbrechen.                                                                                |                          |  |  |  |  |
| Anmeldung                                                                                                    |                          |  |  |  |  |
| Hinweis: Bitte achten Sie im Feld "E-Mail-Adresse" auf die Schreibweise. Das System unterscheidet zwischen Groß- und Kleinbuchstaben. |                          |  |  |  |  |
|                                                                                                    |                          |  |  |  |  |
| Firmennummer (Bereich Mineralöl):                                                                                                    | 0010                     |  |  |  |  |
| E-Mail-Adresse:                                                                                                    | beispiel@elan-classic.de |  |  |  |  |
| Passwort:                                                                                                    |                          |  |  |  |  |
|                                                                                                    |                          |  |  |  |  |
| Anmeldung Benutzerdaten ändern/verwalten                                                                                              |                          |  |  |  |  |
|                                                                                                    |                          |  |  |  |  |
|                                                                                                    |                          |  |  |  |  |
| Sie sind noch nicht für das ELAN-System registriert oder möchten sich als weiterer Benutzer registrieren?                             |                          |  |  |  |  |
| Haben Sie Ihr Passwort vergessen?                                                                                                    |                          |  |  |  |  |

**Abbildung 8: Anmeldung ELAN** 

3. In diesem Schritt tragen Sie den Erfassungszeitraum (Monat / Jahr) ein und wählen die Meldeart aus. Bei der Meldeart können Sie "Fehlanzeige" und "Zugang / Abgang" auswählen. Wollen Sie Korrekturen bzw. Löschungen von "Altdaten" durchführen, setzen Sie sich bitte mit dem BAFA in Verbindung (Herr Kablowski, Telefon: +49 6196 908-2259). Wenn Sie die Meldeart "Zugang / Abgang" ausgewählt haben, wird der zweite Schritt zur Erfassung der einzelnen Zu- / Abgänge aktiviert. Die Felder unterhalb "Anmelder" und "Ansprechpartner" werden vom System automatisch mit Ihren Registrierungsdaten befüllt. Die Felder können von Ihnen nicht bearbeitet werden und sind schreibgeschützt. Wenn Sie Fehler in diesen Daten feststellen, können Sie diese über die Schaltfläche "Benutzerdaten" ändern. Screenshot

| Außenhandel Mineralölprodukte   Schritt 1 von 4                                                                               |                                                                                                    |  |  |  |  |
|----------------------------------------------------------------------------------------------------|----------------------------------------------------------------------------------------------------|--|--|--|--|
|                                                                                                    |                                                                                                    |  |  |  |  |
| 1 2 3 4                                                                                                    |                                                                                                    |  |  |  |  |
|                                                                                                    |                                                                                                    |  |  |  |  |
|                                                                                                    |                                                                                                    |  |  |  |  |
| AUSWAHLSEITE                                                                                                    |                                                                                                    |  |  |  |  |
| Hinweis: Eingabefelder, die mit einem Stern (*) markiert sind, r                                                              | nüssen ausgefüllt werden.                                                                                               |  |  |  |  |
| Kontakt zum BAFA                                                                                                    |                                                                                                    |  |  |  |  |
| Ihre Fragen beantworten wir Ihnen gern per E-Mail oder telefonis                                                              | sch.                                                                                                    |  |  |  |  |
| Bei <b>inhaltlichen Fragen</b> wenden Sie sich bitte an unsere Mitarbe                                                        | eiter und Mitarbeiterinnen des Fachbereiches Außenhandel N<br>itte an unseren Technik-Service, ±49 (0)6196 908-2791 od. |  |  |  |  |
|                                                                                                    |                                                                                                    |  |  |  |  |
| Außenhandel Mineralölprodukte                                                                                                 |                                                                                                    |  |  |  |  |
| Auf den nachfolgenden Bildschirmseiten haben Sie die Möglichke                                                                | it den Meldebogen Mineralölprodukte zu erstellen.                                                                       |  |  |  |  |
| Bitte beachten Sie: Wenn Sie alle erforderlichen Angaben einge<br>Meldeformular in Form eines PDF Dokuments angezeigt. Dieses | etragen haben, können Sie auf der letzten Formularseite mi<br>PDF Formular können Sie für Ihre Unterlagen archivier     |  |  |  |  |
| Hinweis                                                                                                    |                                                                                                    |  |  |  |  |
| Eine Anleitung zum Verfahren erhalten Sie in dem Dokument Ku                                                                  | rzanleitung – Außenhandelsmeldungen für Mineralöl auf uns                                                               |  |  |  |  |
| Meldemonat*                                                                                                    | Januar 🔻                                                                                                    |  |  |  |  |
| Meldejahr*                                                                                                    | 2016 🔻                                                                                                    |  |  |  |  |
| Bitte geben Sie an, um welche Meldung es sich handelt*                                                                        |                                                                                                    |  |  |  |  |
| <ul> <li>Zugang / Abgang</li> <li>Feblanzeige</li> </ul>                                                                      |                                                                                                    |  |  |  |  |
| Anmelder                                                                                                    |                                                                                                    |  |  |  |  |
|                                                                                                    |                                                                                                    |  |  |  |  |
| Firmennummer                                                                                                    | 7777                                                                                                    |  |  |  |  |
| Firmenname                                                                                                    | Etzin-Test-080410                                                                                                    |  |  |  |  |
| Ansprechnartner                                                                                                    | ,                                                                                                    |  |  |  |  |
|                                                                                                    |                                                                                                    |  |  |  |  |
| Vorname                                                                                                    | Eric                                                                                                    |  |  |  |  |
| Nachname                                                                                                    | Krause                                                                                                    |  |  |  |  |
| eMail                                                                                                    | eric krause@bafa bund de                                                                                                |  |  |  |  |
| eric.krause@bata.bund.de                                                                                                    |                                                                                                    |  |  |  |  |
| weiter ->                                                                                                    |                                                                                                    |  |  |  |  |
|                                                                                                    |                                                                                                    |  |  |  |  |
| bbildung 9: Meldeverfahren Schritt 1                                                                                          |                                                                                                    |  |  |  |  |

4. Erfassung der Zugänge und Abgänge. Mit dem Meldeformular können Sie bis zu 60 Zugänge und Abgänge in einer Außenhandelsmeldung erfassen. Bei mehr als 60 Zugängen oder Abgängen, reichen Sie eine weitere elektronische Außenhandelsmeldung nach dem Absenden der aktuellen Außenhandelsmeldung ein. Meldungen können Sie durch Anklicken einer Zahl am Zeilenanfang erfassen.

| Außenhandel Mineralölprodukte   Schritt 2 von 4 |                 |                       |                     |               |                                              |                                                  |
|-------------------------------------------------|-----------------|-----------------------|---------------------|---------------|----------------------------------------------|--------------------------------------------------|
|                                                 |                 |                       |                     |               |                                              |                                                  |
| 1                                               | 2 3             | 4                     |                     |               |                                              |                                                  |
|                                                 | D A             |                       |                     |               |                                              |                                                  |
|                                                 |                 |                       |                     |               |                                              |                                                  |
| ZUGANG /                                        | ABGANG          |                       |                     |               |                                              |                                                  |
|                                                 |                 |                       |                     |               |                                              |                                                  |
| Hinweis: E                                      | ingabefelder, d | lie mit einem Stern ( | *) markiert sind, i | müssen aus    | gefüllt werden.                              |                                                  |
| Ihre Frager                                     | n beantworten v | wir Ihnen gern per E  | -Mail oder telefoni | sch.          |                                              |                                                  |
| Bei inhaltl                                     | ichen Fragen v  | venden Sie sich bitte | an unsere Mitarb    | eiter und Mit | arbeiterinnen des Fachbereiches Außenhandel  | Mineralölprodukte, +49 (0)6196 908-2259 oder sch |
| Bei <b>techni</b> s                             | schen Fragen a  | zum ELAN-System       | wenden Sie sich b   | itte an unse  | ren Technik-Service, +49 (0)6196 908-2791 og | ler schreiben Sie eine E-Mail.                   |
|                                                 |                 |                       |                     |               |                                              |                                                  |
|                                                 |                 |                       | _                   |               |                                              |                                                  |
| +                                               | -44             | •• 0                  |                     |               |                                              |                                                  |
|                                                 |                 |                       |                     |               |                                              |                                                  |
|                                                 | Zugang /        | Warennumme            | * Waren-            | aus/nach      | Landbezeichnung                              | Menge (kg)*                                      |
|                                                 | Abgang          | -                     | ·· kurzbez.         | Land*         | -                                            |                                                  |
| 1 0                                             | Z               | •                     |                     |               |                                              |                                                  |
| 2                                               | -               | -                     |                     | -             | -                                            | -                                                |
| 3                                               | -               | -                     | -                   | -             | -                                            | -                                                |
| 4                                               | -               | -                     | -                   | -             | -                                            | -                                                |
| 5                                               | -               | -                     | -                   | -             | -                                            | -                                                |
| 6                                               | -               | -                     |                     | -             | -                                            | -                                                |
| 7                                               |                 | -                     | -                   | -             | -                                            | -                                                |
| 8                                               |                 |                       |                     |               |                                              | -                                                |
| 9                                               |                 | -                     |                     |               | -                                            | -                                                |
| 10                                              |                 |                       |                     |               |                                              | -                                                |
|                                                 |                 |                       |                     |               |                                              |                                                  |
| +                                               | -44             | • 0                   |                     |               |                                              |                                                  |
|                                                 |                 |                       |                     |               |                                              |                                                  |
| (max. 60 Elemente)                              |                 |                       |                     |               |                                              |                                                  |
|                                                 |                 |                       |                     |               |                                              |                                                  |
| 🕈 zurück                                        | weiter          | +                     |                     |               |                                              |                                                  |
|                                                 |                 |                       |                     |               |                                              |                                                  |

Abbildung 10: Meldeverfahren Schritt 2

**Dynamische Hilfe "Mineralölbericht":** Die Felder Warennummer und von / nach Land verfügen über eine dynamische Hilfe. Das bedeutet, Sie müssen die Warennummer und das Länderkennzeichen nicht wissen. Durch Anklicken des **blau hinterlegten Fragezeichens** öffnet sich ein neues Fenster, in dem Sie alle für das entsprechende Feld vorhandenen Warennummern bzw. Länderkennzeichen auswählen können.

**Eingabeblock "Mineralölbericht":** Die Felder Warennummer und von / nach Land verfügen über eine dynamische Hilfe. Das bedeutet, Sie müssen die Warennummer und das Länderkennzeichen nicht wissen. Durch Anklicken des **blau hinterlegten Fragezeichens** öffnet sich ein neues Fenster, in dem Sie alle für das entsprechende Feld vorhandenen Warennummern bzw. Länderkennzeichen auswählen können.

5. Wenn alle von Ihnen gemachten Eingaben in Ordnung sind, das heißt Schritt 1 und bei Meldeart "Zugang / Abgang" auch Schritt 2 grün sind, können Sie die Außenhandelsmeldung an das BAFA durch Anklicken der Schaltfläche "Formular einreichen" übermitteln. Andernfalls ist diese Schaltfläche deaktiviert und Sie können die Außenhandelsmeldung an das BAFA nicht übermitteln.

6.

## Hilfe und Unterstützung

Wenn Sie Fragen zur Außenhandelsmeldung oder Benutzung des ELAN-Systems haben, stehen Ihnen unsere Mitarbeiter gerne zur Verfügung.

### Impressum

#### Herausgeber

Bundesamt für Wirtschaft und Ausfuhrkontrolle Leitungsstab Presse- und Öffentlichkeitsarbeit Frankfurter Str. 29 - 35 65760 Eschborn

http://www.bafa.de/

#### Fachliche Fragen zur Außenhandelsmeldung Referat: 423

Ansprechpartner: Wilfried Kablowski Telefon: +49 6196 908-2259 E-Mail-Adresse: wilfried.kablowski@bafa.bund.de

#### Technische Fragen (ELAN-System)

Referat: 122 Ansprechpartner: Tobias Feller Telefon: +49 6196 908-2654 E-Mail: tobias.feller@bafa.bund.de Tel: +49(0)6196 908-2654 Fax: +49(0)6196 908-1800

Stand

06.03.2017

Bildnachweis

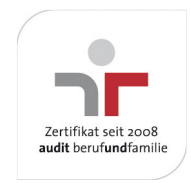

Das Bundesamt für Wirtschaft und Ausfuhrkontrolle ist mit dem audit berufundfamilie für seine familienfreundliche Personalpolitik ausgezeichnet worden. Das Zertifikat wird von der berufundfamilie GmbH, einer Initiative der Gemeinnützigen Hertie-Stiftung, verliehen.